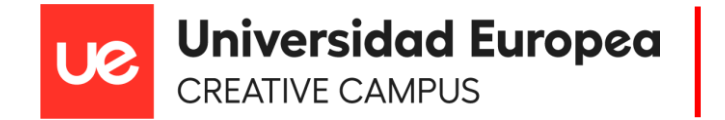

## Cómo acceder a Craft Campus en Minecraft:

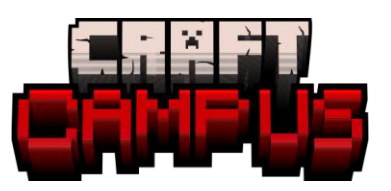

Paso 1: Accede al juego y haz clic en "Multijugador"

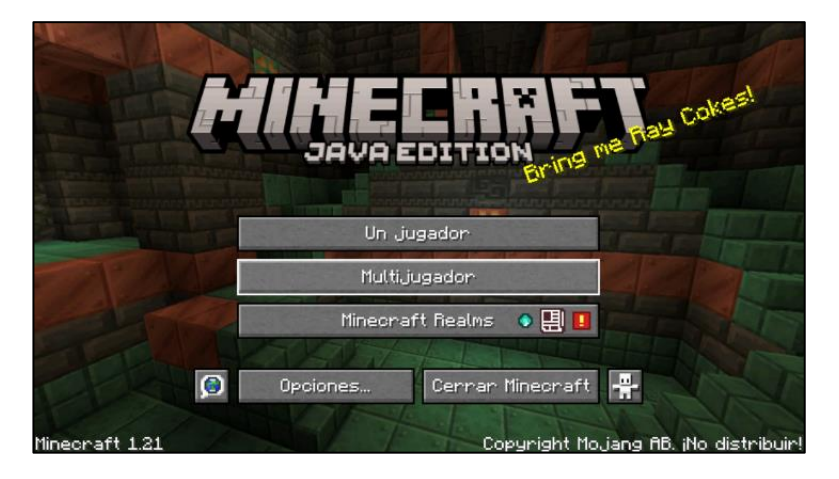

Paso 3: Escribe la dirección "uecraftcampus.es"

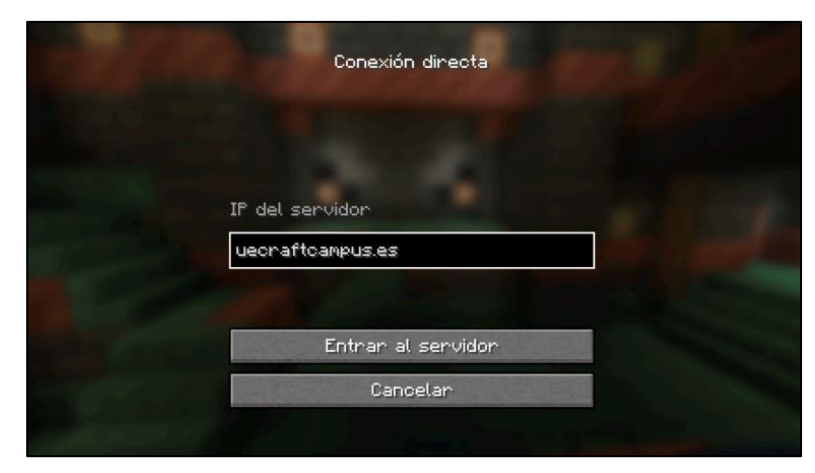

## Paso 2: Haz clic en "Conexión directa"

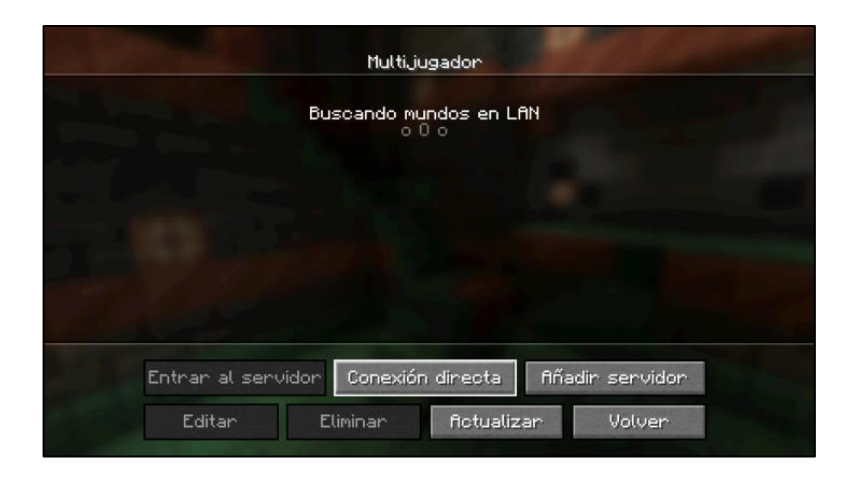

## Paso 4: Por último, haz clic en "Entrar al Servidor"

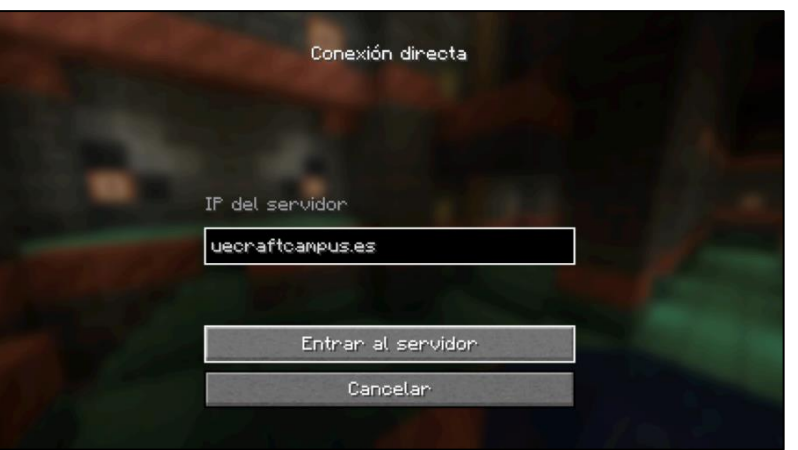